# 液晶テレビ DX,DW,DP,DN,DL,DJ ライン、有機 EL テレビ DS,DQ ライン ソフトウェア更新のお願い

平素はシャープ製品をご愛用いただき、誠にありがとうございます。

表題のテレビはソフトウェアの更新により、機能アップや機能改善・セキュリティ更新が行われ、より快適・安全にご使用いただけ ます。現在のソフトウェアバージョンが最新でない場合は、以下の操作手順にてソフトウェアの更新を頂きたく、ご案内させていただ きます。

#### ソフトウェアバージョンの確認方法

テレビリモコンの操作で、現在のソフトウェアバージョンを確認でき ます。下表【最新ソフトウェアバージョン一覧表】で、 最新のバージョンとなっているかをご確認ください。

### 【手順】

リモコン [ツール] ボタンを押し、ツールメニューを表示させると ご使用のテレビの形名と現在のバージョン番号が表示されます。

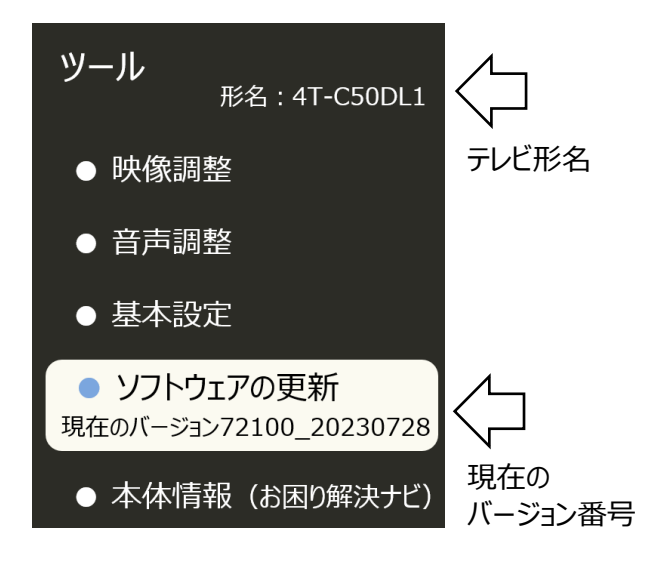

テレビに表示された現在のバージョン番号の先頭 5 桁が下記の 一覧表に記載される最新のバージョン番号と同じであれば、テレビは 最新ソフトウェアで動作していますので、リモコンの [戻る] ボタンを 押し操作は終了です。ご確認いただきありがとうございました。

### テレビ側の数字の方が小さい場合は、次の操作手順に進みます

【最新ソフトウェアバージョン 一覧表】

| テレビ形名                | 最新のバージョン          |  |
|----------------------|-------------------|--|
| 4T-C70DN1, 4T-C65DN1 | 78000FFM_20241212 |  |
| 4T-C60DN1, 4T-C55DN1 |                   |  |
| 4T-C65DP1, 4T-C55DP1 |                   |  |
| 4T-C65DS1, 4T-C55DS1 |                   |  |
| 4T-C65DL1, 4T-C50DL1 | 78000_20241212    |  |
| 4T-C43DL1            |                   |  |
| 4T-C50DN2, 4T-C43DN2 |                   |  |
| 4T-C42DJ1            |                   |  |
| 4T-C65DQ1, 4T-C55DQ1 |                   |  |
| 4T-C65DQ2, 4T-C55DQ2 |                   |  |
| 8T-C70DW1, 8T-C60DW1 | 72200_20230908    |  |
| 8T-C85DX1, 8T-C75DX1 |                   |  |
| 8T-C65DX1            |                   |  |

# ソフトウェア更新の操作手順

本操作方法は、テレビがネットワークに接続されている場合に限ります。テレビがネットワークに接続されていない場合は、 弊社 WEB より、最新ソフトウェアをダウンロードし、USB メモリーを使用したアップデートのご検討をお願いいたします。 URL: <u>https://jp.sharp/support/aquos/software.html</u>

- リモコンの [ツール] ボタンを押し、
   ツールメニューを表示させ、
   「ソフトウェアの更新」にカーソルを合わせ、
   [決定] ボタンを押す
- 2, 画面右側の「ソフトウェアの自動更新」が「オン」であることを 確認します スライドスイッチが灰色で「オフ」の場合は、 「ソフトウェアの自動更新」にカーソルを合わせ、 [決定]ボタンを押し、青色「オン」に変更する
- 3,「最新ソフトウェアの確認」にカーソルを合わせ、 [決定]ボタンを押す

4、「最新ソフトウェア更新のお知らせ」と表示されます
 「更新する」にカーソルを合わせ、
 [決定] ボタンを押す

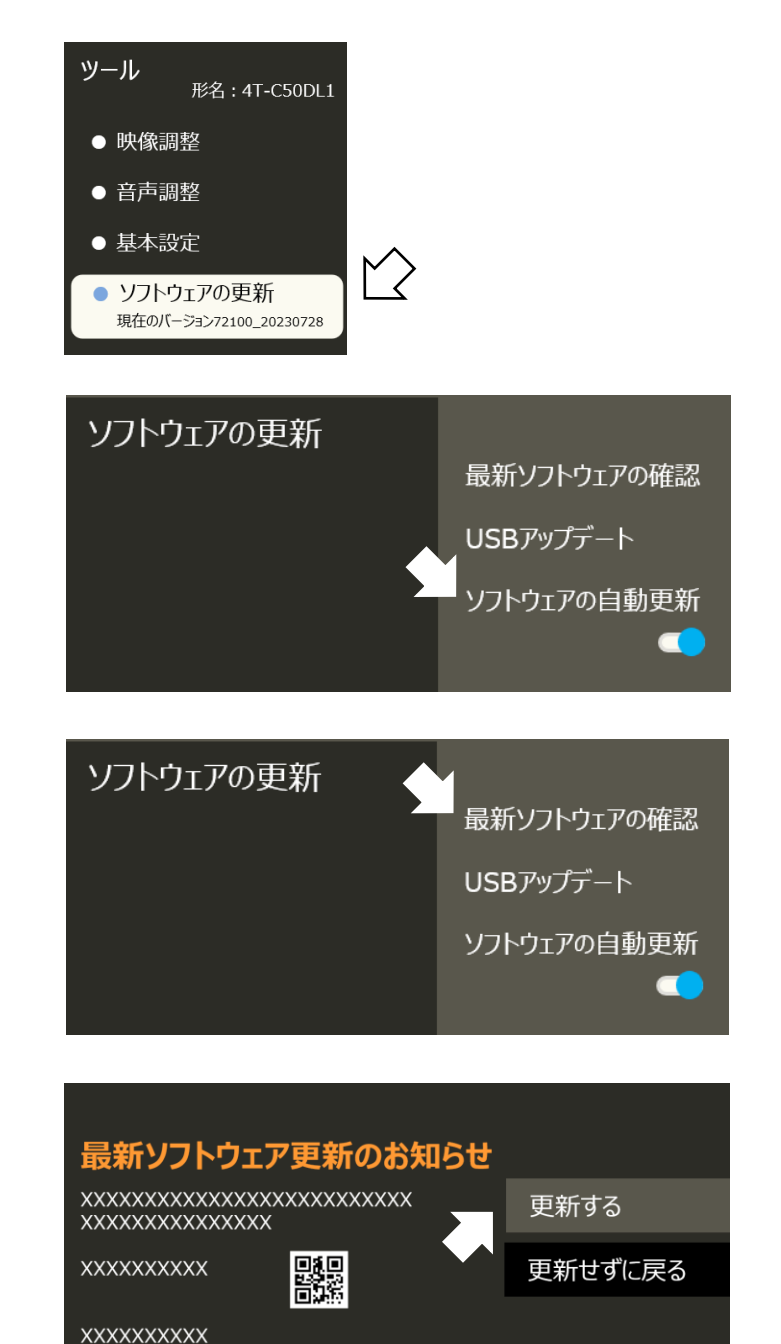

- 5, 直前に視聴していた画面に戻りますので、 再度、手順1,2,3,を操作します
- 6, 画面表示の状況により、下の①②に分かれますので それぞれの手順に進みます

① 右イラストのようにソフトウェアの更新画面が表示された 場合は、進捗が確認できますので完了まで10分ほど待ち 手順9, に進みます

| > | ソフトウェアの更新      |    |      |
|---|----------------|----|------|
|   | ソフトウェアを更新しています |    |      |
|   |                |    |      |
|   |                | 戻る | 中止する |

XXXXXXXXXXX

② ソフトウェア更新画面が表示されず、手順4,の画面が 表示された場合は、**手順7,に進みます**  7, リモコンをテレビに向け、 [電源]ボタンを5秒以上押し続けると 画面が消え、テレビがリセットされ、再起動します

(リセットの操作は、保存データなどに影響しません)

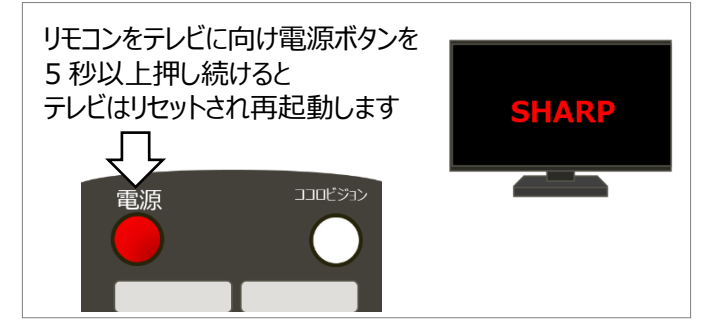

- 8, リセット後の再起動が完了し、 テレビ放送画面やホーム画面が表示されますので 手順1, に戻ります
- 9, ソフトウェアの更新が完了と表示されますので、 「切り替える」にカーソルを合わせ、 [決定] ボタンを押す

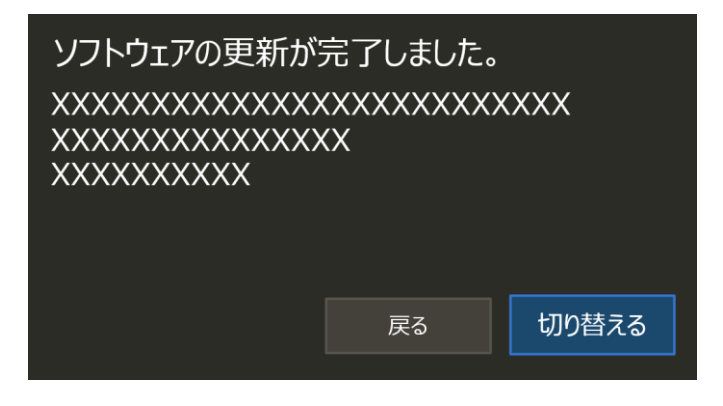

テレビは再起動がかかり、5分ほど待つとテレビ放送画面やホーム画面が示されます
[ツール]ボタンを押し、ツールバーを表示し、
現在のバージョンが、最新になったことを確認します

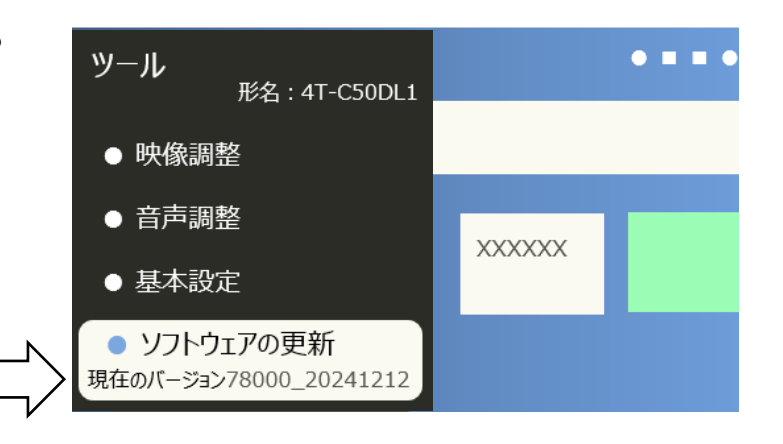

以上でソフトウェア更新の操作手順は終了です ご確認いただき、ありがとうございました。